## Utiliser l'application Pronote sur un smartphone ou une tablette

- 1. Cliquez sur un des liens proposés sur la page <u>https://lp-guynemer-dunkerque.fr/pronote/</u>
- 2. Ouvrez l'application lorsqu'elle est installée
- 3. Activez les services que vous souhaitez avec le lien Gérer vos préférences
- 4. Revenez sur la page Choix du compte
- 5. Appuyez sur le bouton + en bas à droite
- 6. Appuyez sur Voir les autres modes de configuration
- 7. Appuyez sur le menu Saisir l'adresse
- 8. Ecrivez l'adresse correspondant à votre profil

Direction : http://194.167.101.173/pronote/direction.html Professeurs : http://194.167.101.173/pronote/professeur.html Vie Scolaire : http://194.167.101.173/pronote/viescolaire.html Parents : http://194.167.101.173/pronote/parent.html Accompagnants : http://194.167.101.173/pronote/accompagnant.html Elèves : http://194.167.101.173/pronote/eleve.html

- 9. Entrez le duo identifiant/mot de passe donné par le lycée
- 10. Changez votre mot de passe si cela vous est demandé